### Veiledning for visumsøknad til India (e-Tourist Visa)

Her kan du få hjelp til hvordan du fyller ut visumsøknaden før reisen til India. Det er viktig at du følger denne veiledningen nøye. For å søke om visum, trenger du følgende:

### 1. Pass

Passet ditt må være gyldig i minst 6 måneder etter hjemreisedatoen fra India. Når du fyller ut visumsøknaden, må du bruke en kopi av fotosiden i passet ditt. Denne må lastes opp elektronisk, så du bør ha passkopien klar på datamaskinen. Filen med passkopien skal være en PDF-fil og må maksimalt være 300 kb.

### 2. Passfoto

Du må bruke et passfoto, som skal lastes opp i forbindelse med utfylling av visumsøknaden. Derfor må du ha fotoet elektronisk på datamaskinen din. Fotoet skal oppfylle de gjeldende kravene for passfotos, det skal være i farger og ikke eldre enn 6 måneder. Fotoet skal være en JPG-fil og må maksimalt være 1 mb.

#### 3. Søknadsskjema

Det må fylles ut én søknad for hver søker elektronisk på internett. Opplysningene i visumsøknaden må være helt i samsvar med opplysningene i passet ditt. Alle for-, mellom- og etternavn må oppgis nøyaktig som de står i passet. Du må ikke utelate noen navn eller skrive eventuelle kallenavn.

Det finnes tre forskjellige typer eTourist Visa med ulik varighet og pris. 30-dagers visum - 25 dollar 1-års visum - 40 dollar 5-års visum - 80 dollar

Hvis du velger 30-dagers visum, må du sende inn visumsøknaden senest 25 dager før ankomstdatoen til India. Hvis du velger 1-års eller 5-års visum, gjelder visumet fra den dagen du sender inn søknaden. Sørg derfor for at både ankomst- og avreisedato er innenfor visumperioden.

Du fyller ut visumsøknaden på <u>https://indianvisaonline.gov.in/evisa/tvoa.html</u>. Husk å ha passet ditt klart. Du skal kun fylle ut de feltene som er merket med en rød stjerne. Søknadsskjemaet må fylles ut på engelsk. Husk at Æ, Ø og Å skal skrives som AE, OE og AA.

For at starte med at udfylde visumformularen skal du klikke på Apply here for e-Visa Husk at når du er i gang med din ansøgning, så <u>skal</u> du skrive dit `Temporary Application ID` ned og gemme det, hvis du vil ind på din ansøgning igen. Eksempel på et Tem. App.ID (53081534JSBL8HO)

## Albatros travel

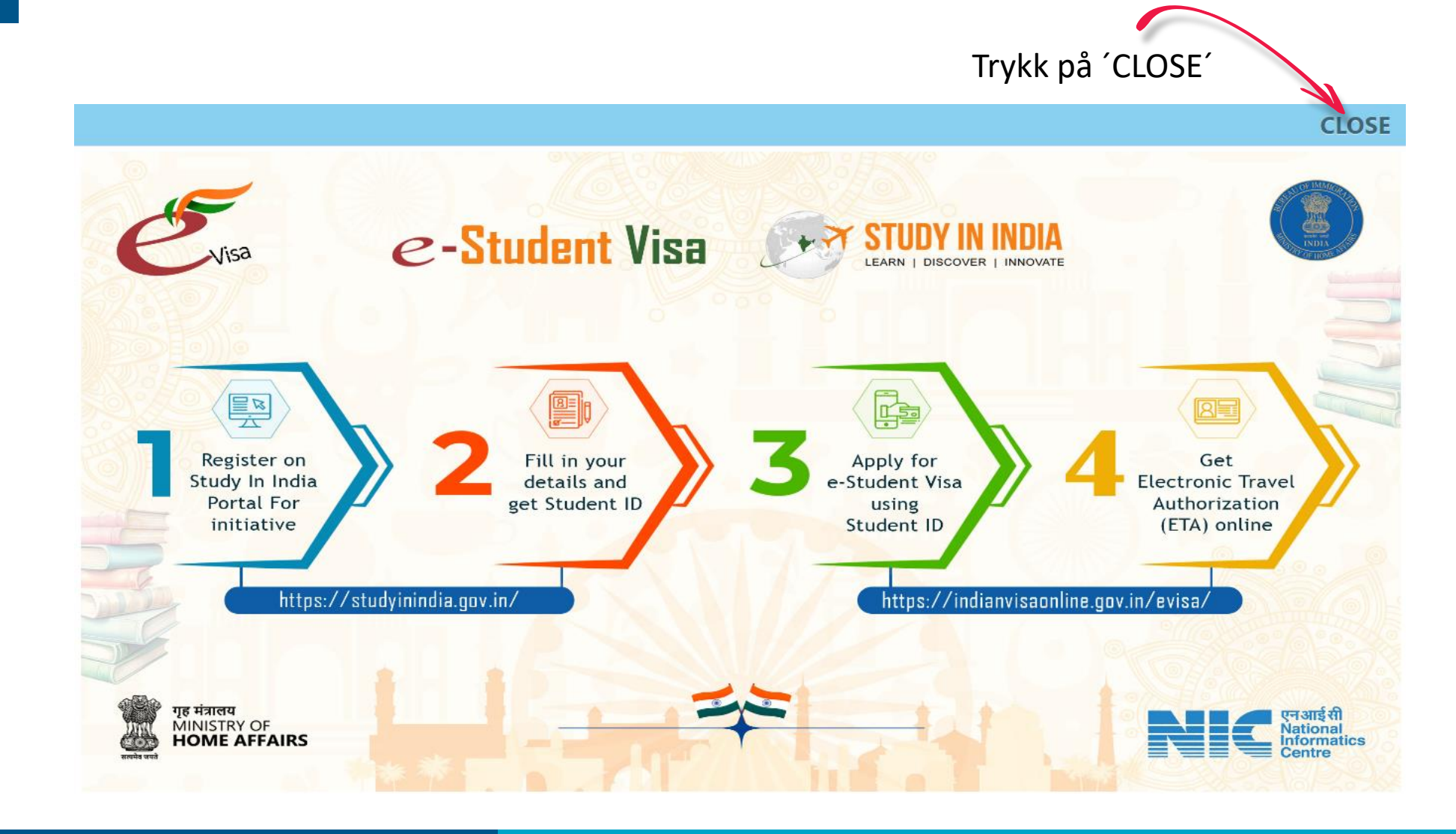

Tøndergade 16, 1752 København V | albatros.dk | 36 98 98 98 | info@albatros.dk

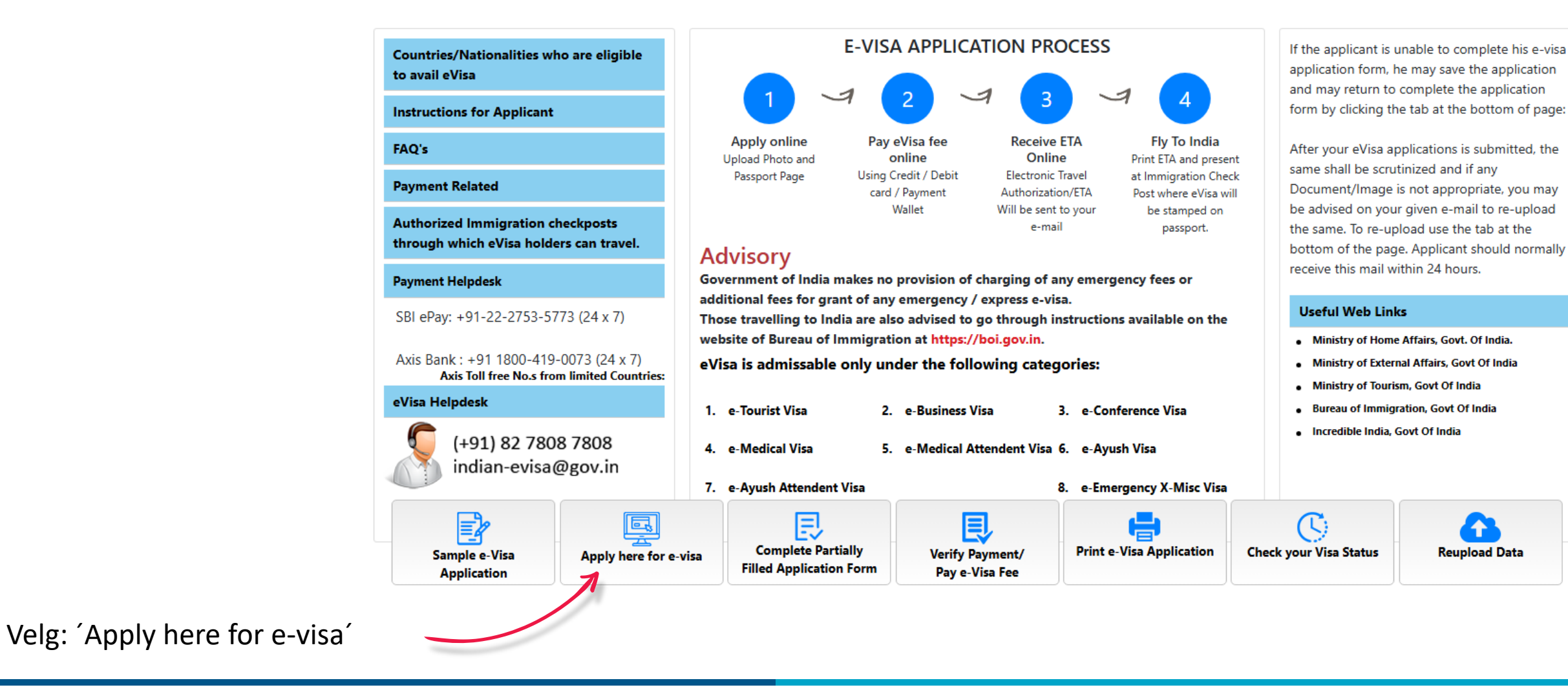

Tøndergade 16, 1752 København V | albatros.dk | 36 98 98 98 | info@albatros.dk

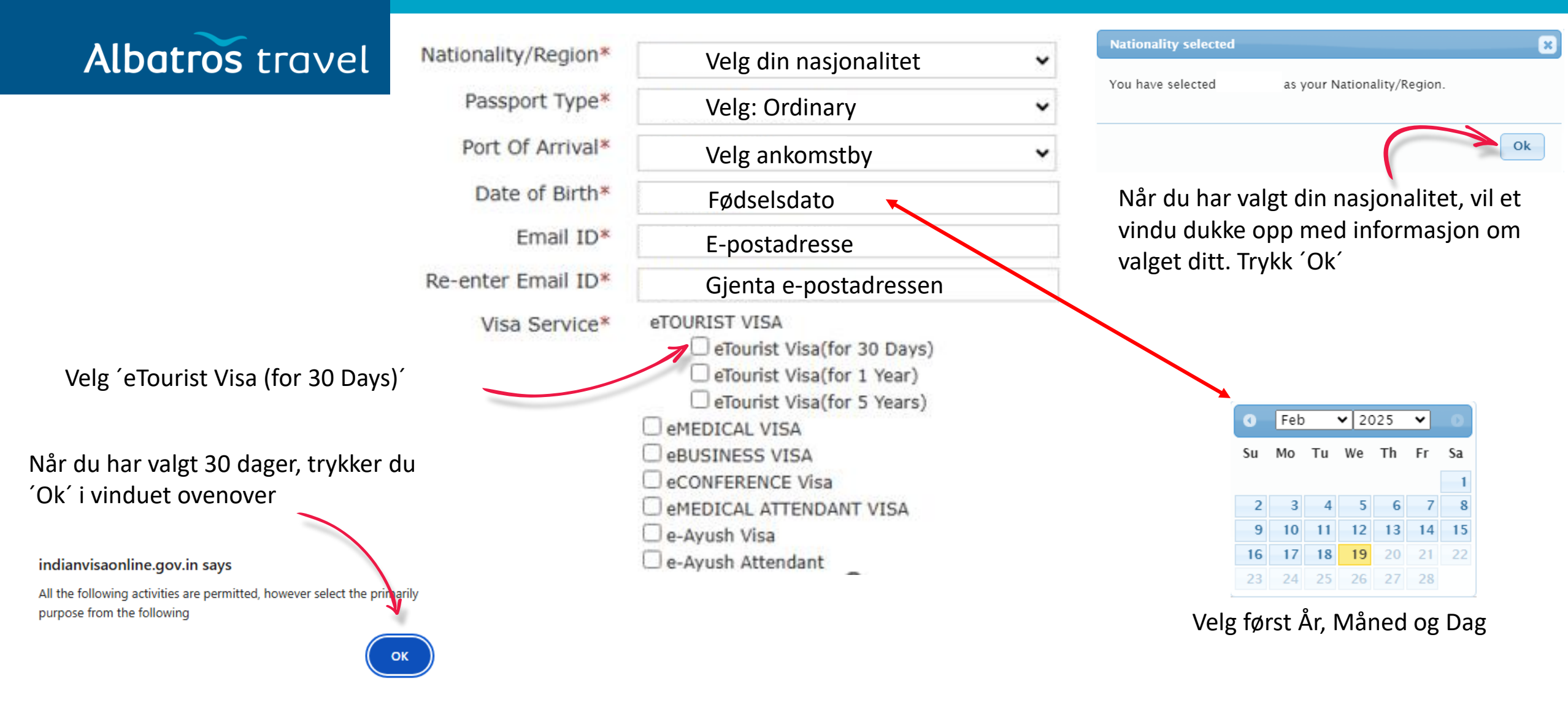

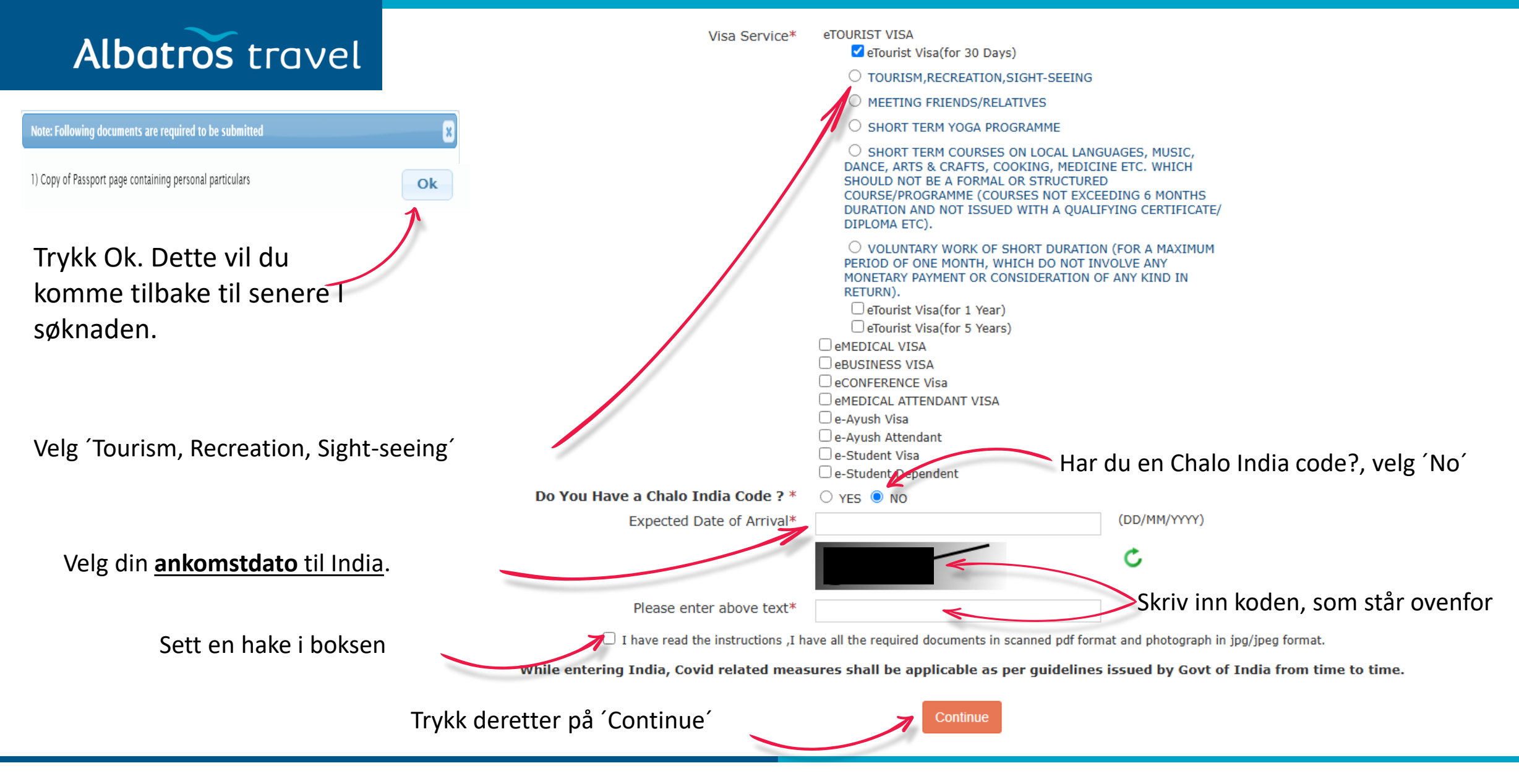

Tøndergade 16, 1752 København V | albatros.dk | 36 98 98 98 | info@albatros.dk

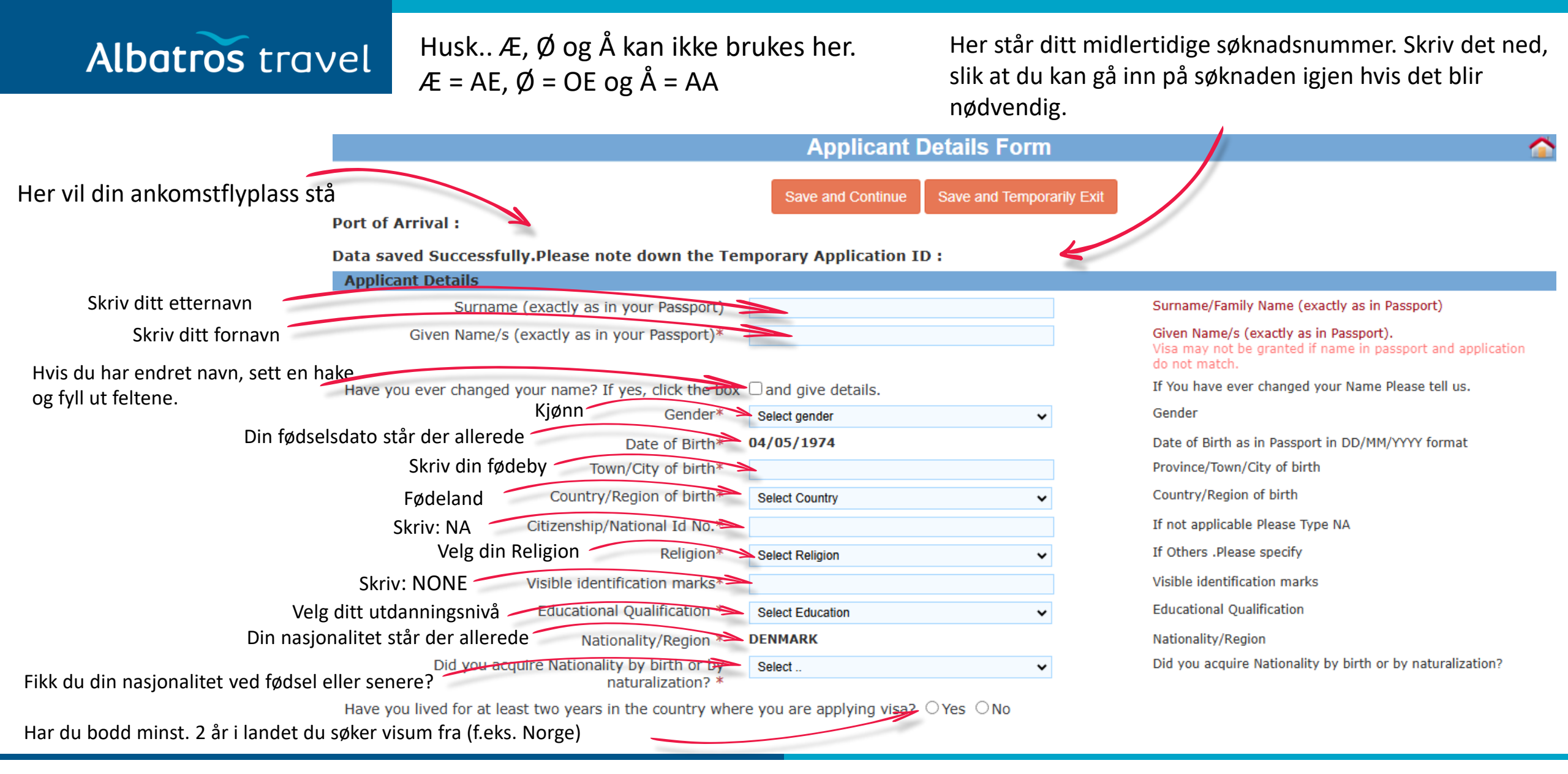

#### Pas oplysninger

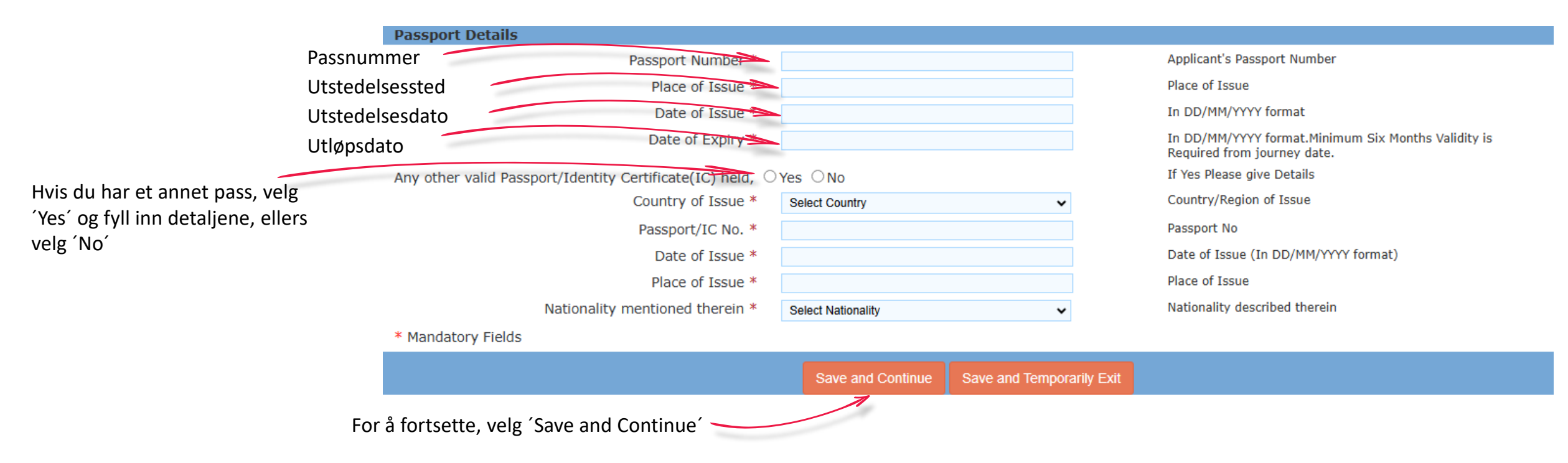

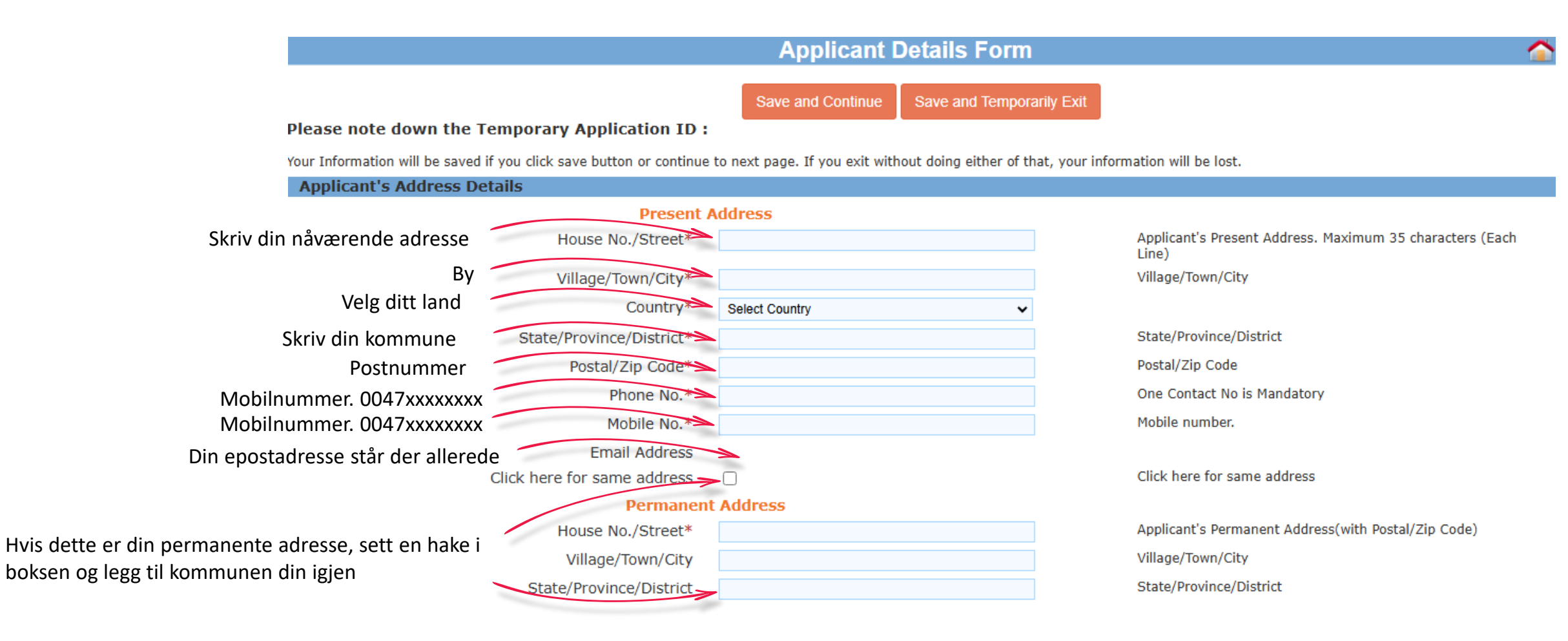

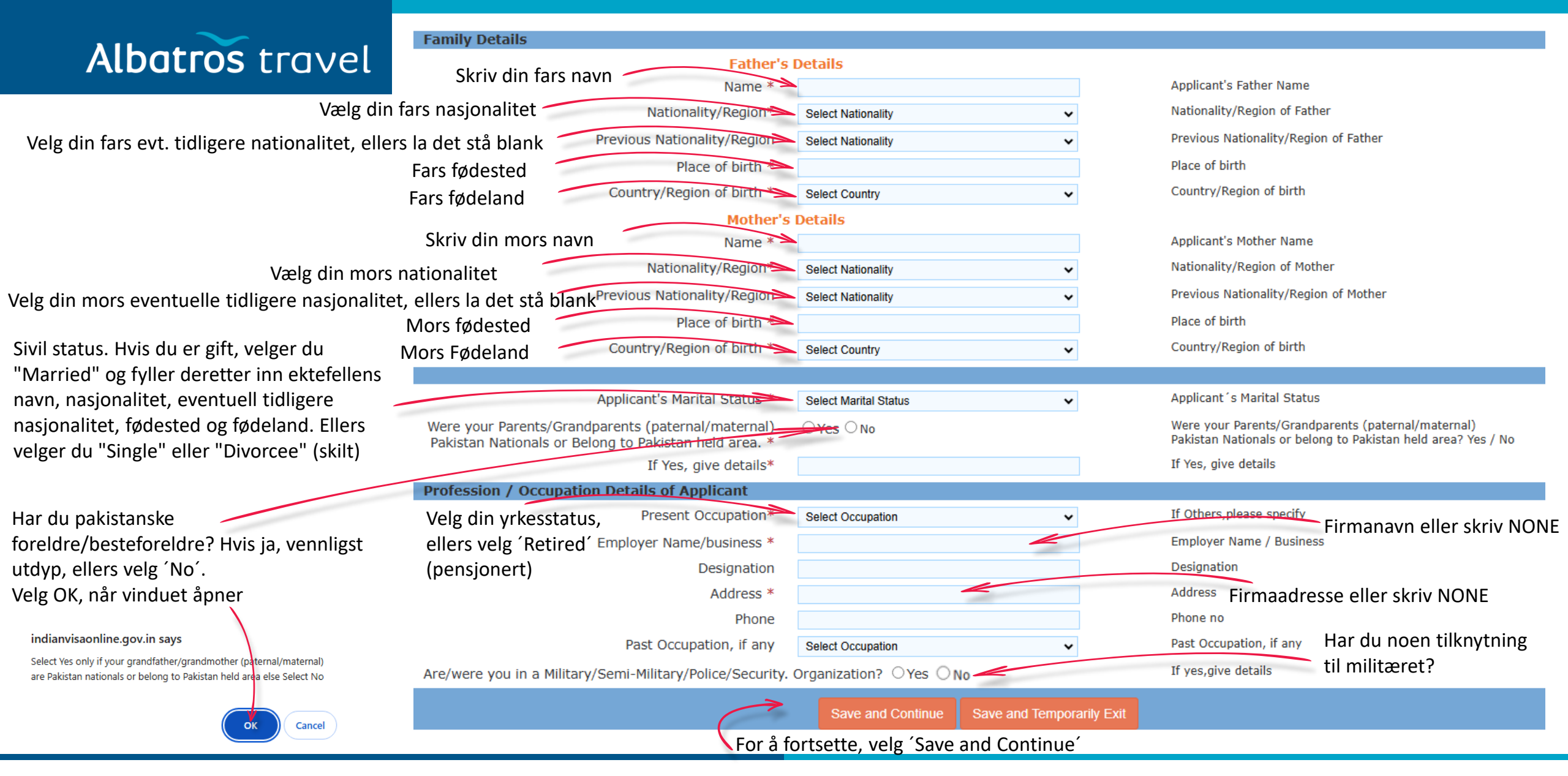

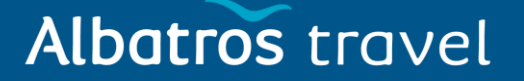

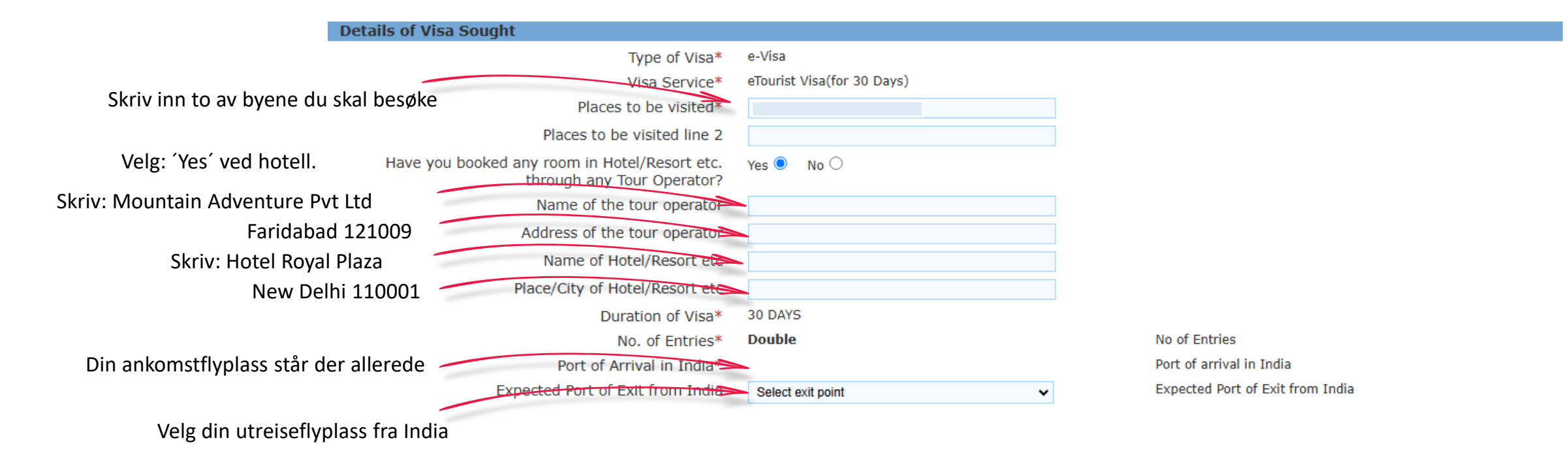

Albatros travel If Yes Please give Details Have you ever visited India before?\* Address\* Enter the address of stay during your last visit Hvis du har vært i India før, velger du 'Yes' og Cities previously visited in India\* Cities in India visited (comma separated) fyller inn adressen, byene du besøkte, visumnummer, type visum, utstedelsessted Last Indian Visa No/Currently valid Indian Visa No.\* Last Indian Visa no / Currently valid Visa no og utstedelsesdato. Hvis du ikke finner Type of Visa Type of Visa\* Select visa type informasjonen, skriver du "NA". Hvis du ikke Place of Issue Place of Issue\* Date of Issue\* Date of Issue in (DD/MM/YYYY) format har vært i India før, velg 'No' Refuse Details Yes /No Has permission to visit or to extend stay in India previously been refused?  $\bigcirc$  Yes  $\bigcirc$  No If so, when and by whom (mention Control no and date) If so, when and by whom (Mention Control No. and date also)\* Other Information Countries Visited in Last 10 years If information furnished is found to be incorrect at the time Select countries. of entry or anytime during stay in India, you will be refused Har du tidligere fått avslag på et besøk eller entry. **SAARC Country Visit Details** en forlengelse til India? Hvis ja, skriv Have you visited SAARC countries (except your own country) during last 3 years? O Yes O No Have you visited "South Asian Association for Regional kontrollnummer og dato. Cooperation" (SAARC) countries (except your own country) during last 3 years? Yes /No Reference Reference Name and Address in India Reference Name in India<sup>3</sup> **Mountain Adventure Pvt Ltd** Address<sup>3</sup> Faridabad 121009 Legg til en kontaktperson i Norge med Skriv inn/velg den oppgitte navn, adresse og telefonnummer. Husk Har du besøkt et SAARC-land innenfor de State<sup>3</sup> Haryana informasjonen. Select state 0047, ikke + siste 3 årene? (Afghanistan, Bangladesh, District<sup>3</sup> Select District Faridabad Phone No/Mobile No3 00911294117492 Phone no Bhutan, India, Maldivene, Nepal, Pakistan og Please mention one contact details in Home Country to be Reference Name in DENMARK Sri Lanka) Hvis ja, skriv årstall, ellers velger du contacted in case of emergency Address<sup>3</sup> Phone No/Mobile No\* Phone no Save and Continue Save and Temporarily Exit

> Tøndergade 16, 1752 København V | albatros.dk | 36 98 98 98 | info@albatros.dk

Previous Visa/Currently valid Visa Details

ίNο<sup>′</sup>

For a fortsette, velg 'Save and Continue'

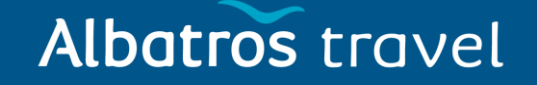

### Her skal du besvare 6 spørgsmål ved Ja eller Nej

Please provide below given details. Please give details if marked YES.

| 1        | Have you ever been arrested/ prosecuted/ convicted by Court of Law of any country?*                                                                                                    | ⊖Yes ⊖No                                                                                                    |                                                                                                    |
|----------|----------------------------------------------------------------------------------------------------|----------------------------------------------------------------------------------------------------|----------------------------------------------------------------------------------------------------|
| 2        | Have you ever been refused entry / deported by any country including India?* $% \left( \left( {{{\left( {{{\left( {{{\left( {{{\left( {{{\left( {{{\left( {{{\left( {{{\left( {{{\left( {{{\left( {{{\left( {{{\left( {{{{\left( {{{{\left( {{{{}}}}}} \right)}}}}\right.}$ | ⊖Yes ⊖No                                                                                                    | 2. Har du noen gang fått nektet innreise/blitt deportert fra noe land, inkludert India?                                                                                                    |
| 3        | Have you ever been engaged in Human trafficking/ Drug<br>trafficking/ Child abuse/ Crime against women/ Economic<br>offense / Financial fraud?*                                                                                                    | ⊖Yes ⊖No                                                                                                    |                                                                                                    |
| 4        | Have you ever been engaged in Cyber crime/ Terrorist<br>activities/ Sabotage/ Espionage/ Genocide/ Political killing/<br>other act of violence?*                                                                                                    | $\bigcirc_{Yes} \bigcirc_{No}$                                                                                                    | 4. Har du noen gang vært involvert i<br>nettkriminalitet/terroraktiviteter/sabotasje/spionasje/folke<br>mord/politiske drap/andre voldshandlinger?                                                                                                    |
| 5<br>til | Have you ever by any means or medium, expressed views<br>that justify or glorify terrorist violence or that may<br>encourage others to terrorist acts or other serious criminal                                                                                             | ⊖Yes ⊖No                                                                                                    |                                                                                                    |
| 6        | acts?*<br>Have you sought asylum (political or otherwise)in any<br>country?*                                                                                                    | ⊖Yes ⊖No                                                                                                    | 6. Har du noen gang søkt asyl (politisk eller annet) i noe<br>land?                                                                                                    |
|          | 1<br>2<br>3<br>4<br>5<br>til<br>6                                                                                                    | <ol> <li>Have you ever been arrested/ prosecuted/ convicted by<br/>Court of Law of any country?*</li> <li>Have you ever been refused entry / deported by any country<br/>including India?*</li> <li>Have you ever been engaged in Human trafficking/ Drug<br/>trafficking/ Child abuse/ Crime against women/ Economic<br/>offense / Financial fraud?*</li> <li>Have you ever been engaged in Cyber crime/ Terrorist<br/>activities/ Sabotage/ Espionage/ Genocide/ Political killing/<br/>other act of violence?*</li> <li>Have you ever by any means or medium, expressed views<br/>that justify or glorify terrorist violence or that may<br/>encourage others to terrorist acts or other serious criminal<br/>acts?*</li> <li>Have you sought asylum (political or otherwise)in any<br/>country?*</li> </ol> | 1       Have you ever been arrested/ prosecuted/ convicted by<br>Court of Law of any country?*       Yes       No         2       Have you ever been refused entry / deported by any country<br>including India?*       Yes       No         3       Have you ever been engaged in Human trafficking/ Drug<br>trafficking/ Child abuse/ Crime against women/ Economic<br>offense / Financial fraud?*       Yes       No         4       Have you ever been engaged in Cyber crime/ Terrorist<br>activities/ Sabotage/ Espionage/ Genocide/ Political killing/<br>other act of violence?*       Yes       No         5       Have you ever by any means or medium, expressed views<br>that justify or glorify terrorist acts or other serious criminal<br>acts?*       Yes       No         6       Have you sought asylum (political or otherwise)in any<br>country?*       Yes       No |

I hereby declare that the information furnished above is correct to the best of my knowledge and belief. in case the information is found false at any stage, I am liable for legal action/deportation/blacklisting or any other action as deemed fit by the Government of India.

Save and Continue Save and Temporarily Exit

Ved å sette hake i boksen bekrefter du at du har svart ærlig på alle spørsmålene.

For a fortsette velger du "Save and Continue".

# Albatros travel

Her skal du laste opp et bilde av deg selv. Bakgrunnen må være lys/hvit. (Bildet må ligne et passfoto eller førerkortfoto). Bildestørrelsen må ikke overstige 1 MB og må være i JPEG-format.

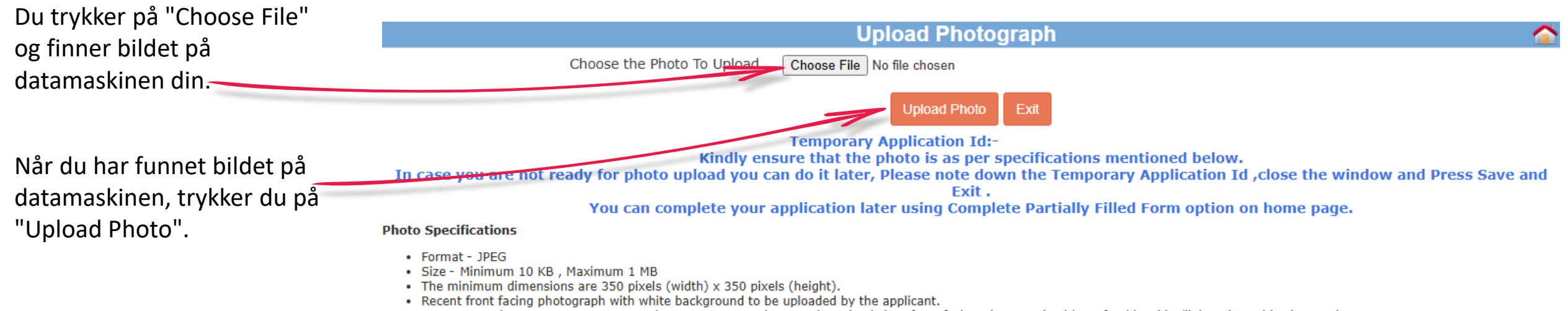

- Do not crop the Passport Image to use it as your recent photograph. Upload clear front facing photograph with preferable white/light coloured background.
- The application is liable to be rejected if the uploaded photograph are not clear and as per specification.

## Albatros travel

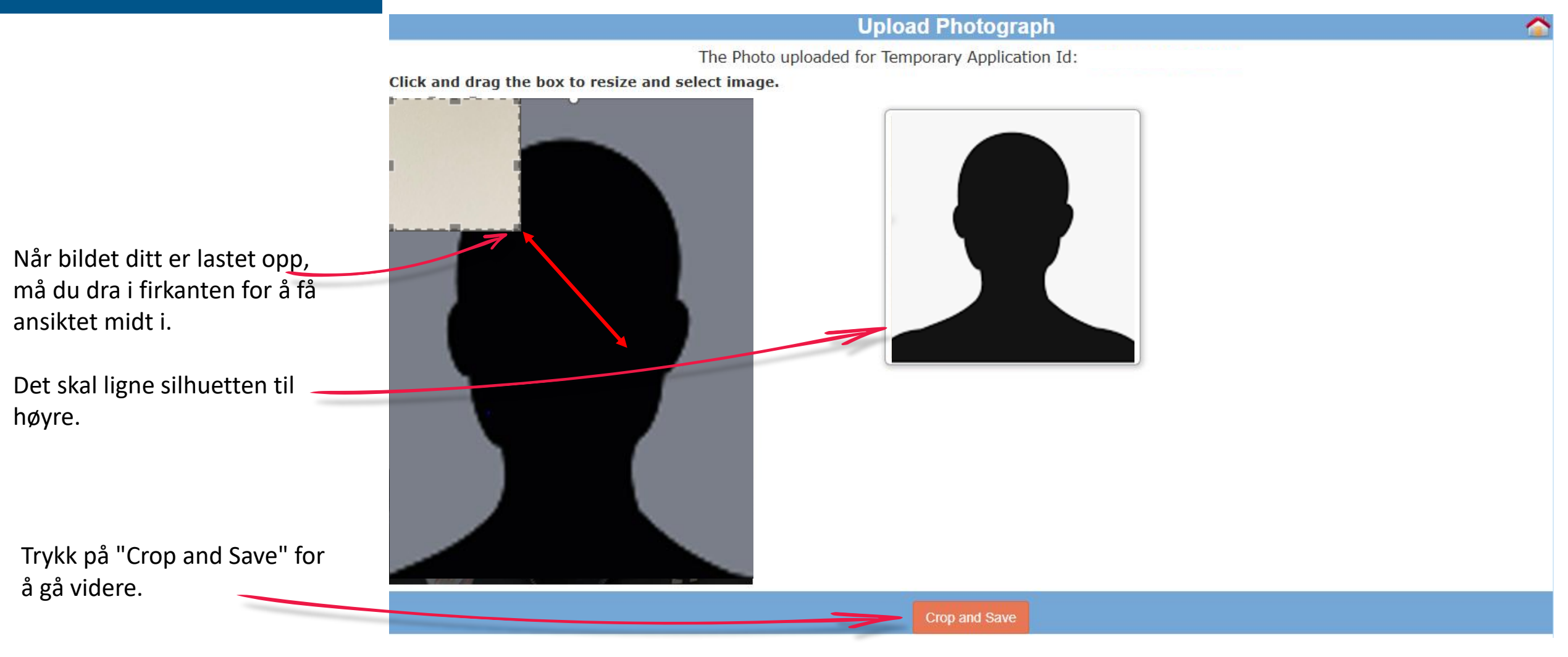

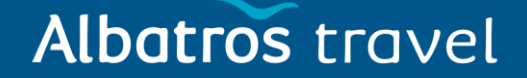

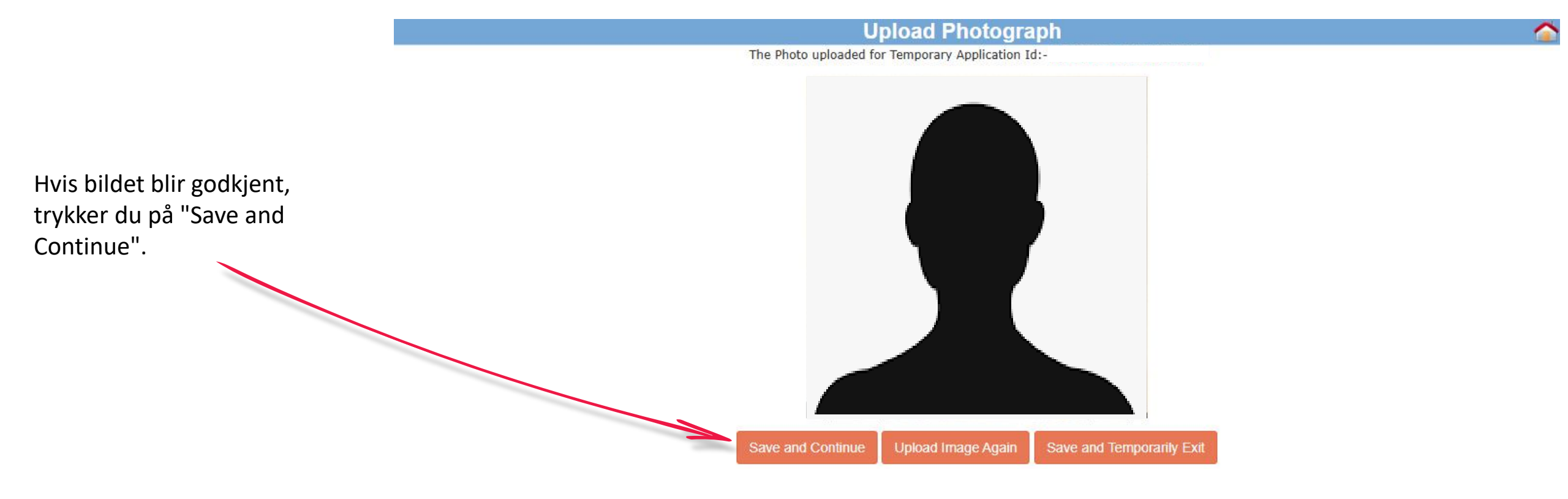

# Albatros travel

Her skal du laste opp en kopi av passet ditt. Trykk på "Choose File" og finn passkopien på datamaskinen.

Når kopien er valgt, trykker du på "Upload Document".

Når kopien er lastet opp, kan du trykke på "View" for å sjekke om den er lesbar.

Hvis alt er OK, bekrefter du ved å sette hake i boksen og trykkerderetter på "Confirm".

|        | Document Upload                                                                                                    | <u></u>                                  |
|--------|----------------------------------------------------------------------------------------------------|------------------------------------------|
| el     | Document to be uploaded for Temporary Application Id:-                                                                                                    |                                          |
|        | Document description                                                                                                    | Status                                   |
| i av   | 1) Copy of Passport page containing personal particulars Choose File No file chosen Upload Documen                                                                                                    | Not Uploaded                             |
| 5      | Kindly ensure that the document is as per specifications mentioned below.                                                                                                    |                                          |
|        | i. All documents uploaded by the applicant including business cards, invitation letters etc. must be in English language, failing whic rejection.                                                                                                    | h e-Visa application would be liable for |
|        | ii. File Format PDF, Size Maximum 300 KB<br>iii. Passport Upload- Photo page of Past Port containing personal details like name date of birth, nationality, expiry date etc. to be u                                                                                  | ploaded by the applicant                 |
|        | iv. Photo page of Passport uploaded should be of the same passport whose details are provided in Passport Details section.                                                                                                    | ploaded by the applicant.                |
| du     | v. The application is liable to be rejected if the uploaded document is not clear, legible and as per specification.                                                                                                    |                                          |
|        |                                                                                                    |                                          |
|        | Document description                                                                                                    | Status                                   |
|        | 1) Copy of Passport page containing personal particulars                                                                                                    | Uploaded                                 |
| n du 🦷 | Kindly ensure that the document is as per specifications mentioned below.                                                                                                    |                                          |
| e om   | i. All documents uploaded by the applicant including business cards, invitation letters etc. must be in English language, failing whic rejection.                                                                                                    | h e-Visa application would be liable for |
|        | ii. File Format PDF, Size Maximum 300 KB                                                                                                    |                                          |
|        | iii. Passport Upload- Photo page of Passport containing personal details like name,date of birth, nationality , expiry date etc. to be u<br>iv. Photo page of Passport uploaded should be of the same passport whose details are provided in Passport Details section | ploaded by the applicant.                |
| ]      | v. The application is liable to be rejected if the uploaded document is not clear, legible and as per specification.                                                                                                    |                                          |
| /ed    |                                                                                                    |                                          |
| ker    | I have verified that all the documents are uploaded as per the requirement.                                                                                                    |                                          |
|        | Confirm                                                                                                    |                                          |
|        |                                                                                                    |                                          |

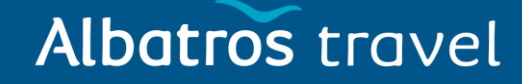

Nå må du lese gjennom

korrekt utfylt.

søknaden og sjekke om alt er

på "Modify" og retter feilen.

Er alt riktig, trykker du på "Verified and Continue".

Hvis du vil endre noe, trykker du

#### **Confirm Details**

The applicant is requested to verify the particulars filled in the application Form.The applicant may face legal action(including refusal to enter India or deportation) in case of provision of wrong information.

Please verify your Registration Details. If all details are correct please Press "Verified and Continue".

For any corrections press "Modify/Edit"

Please note down the Temporary Application ID:

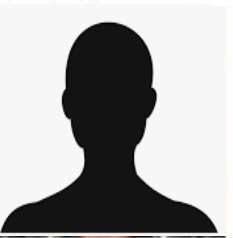

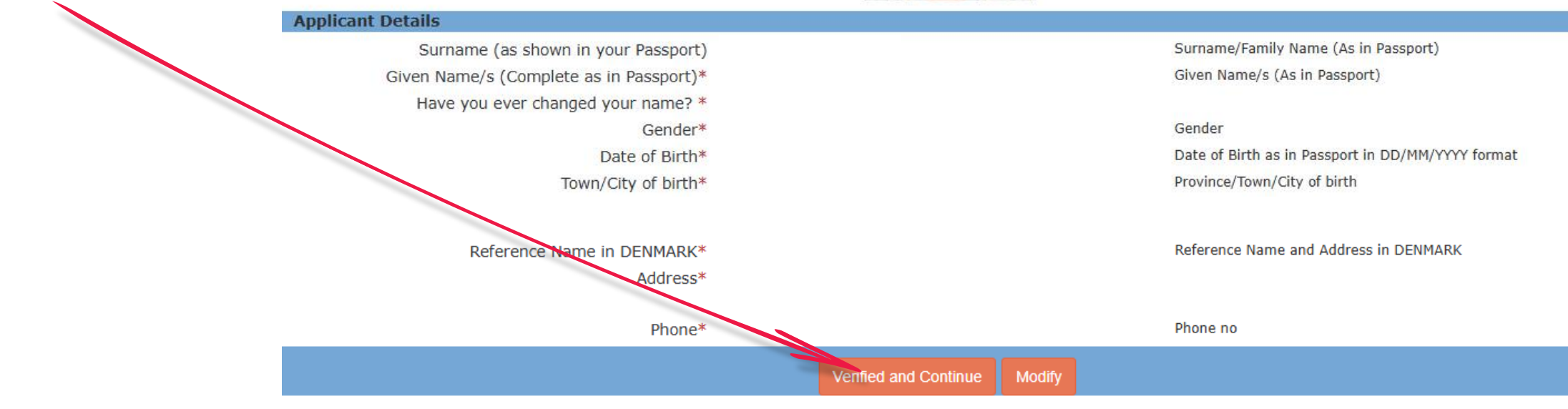

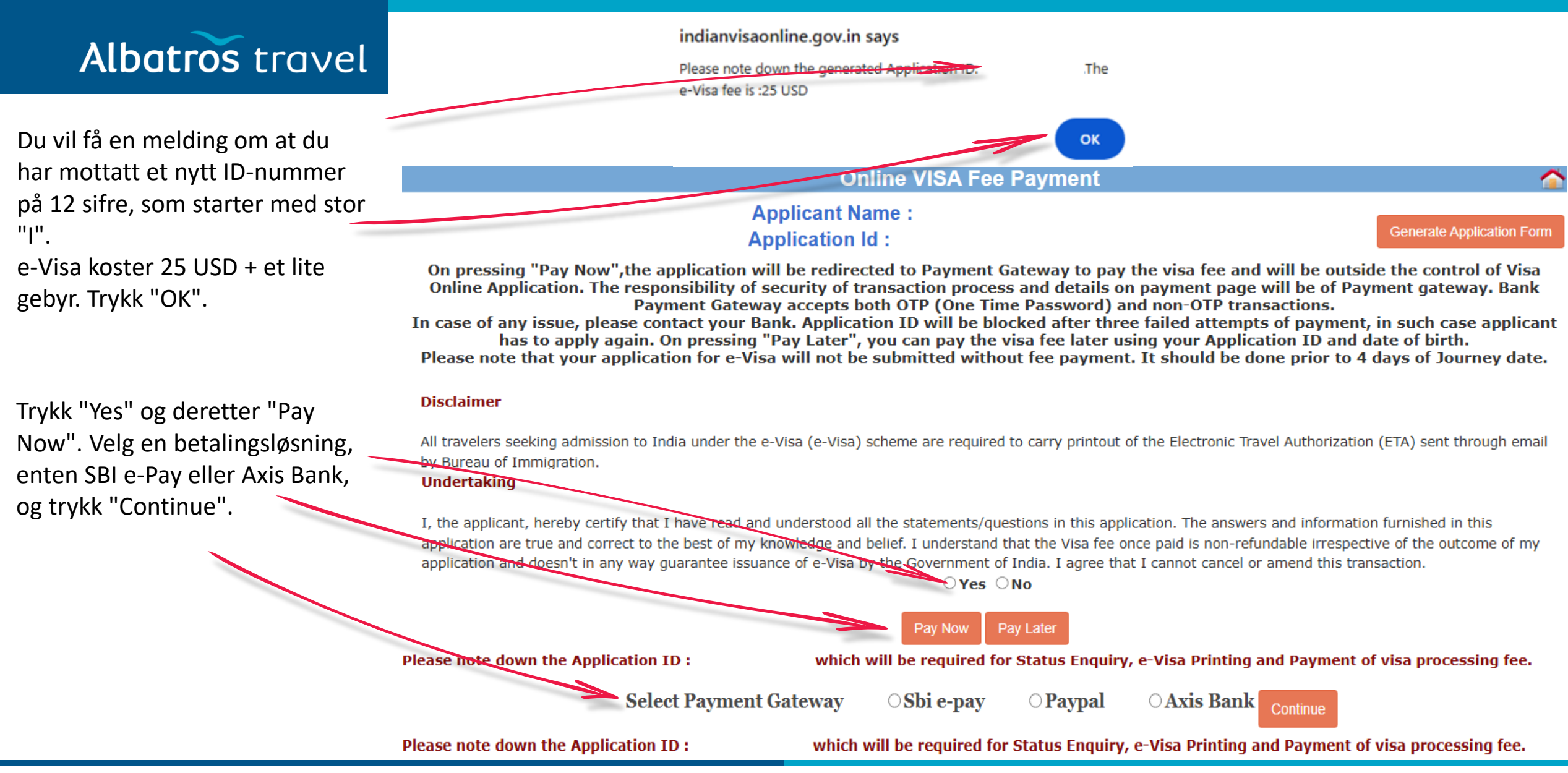

X

## Albatros travel

Det kan ta opptil 2 timer før betalingen går gjennom. Trykk "OK".

#### Note: Regarding Payment

The Visa fee payment status updation may take up to 2 hours due to technical reasons/network delays.

Applicants are advised to **wait for 2 hours before payment of Visa fee again**. In cases, where Visa fee has been deducted but status is not updated, the applicants are advised to verify their payment status by clicking on 'Verify Payment/Pay Visa Fee' tab on Home page.

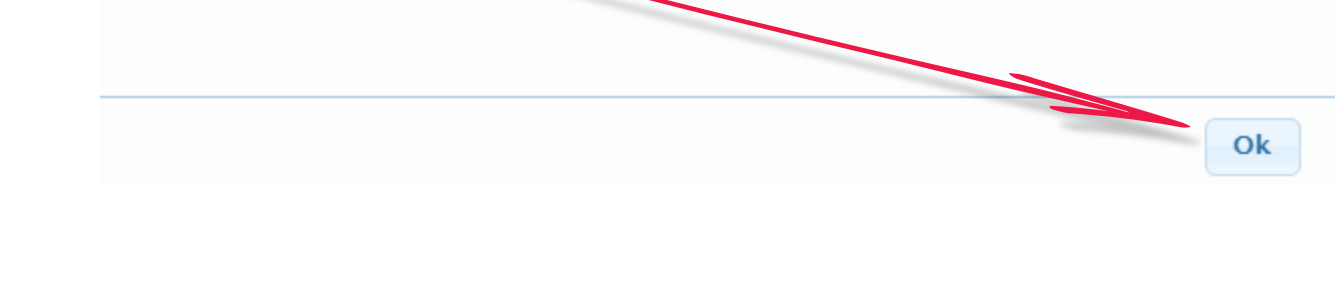

# Albatros travel

**OSBIePay** 

As per RBI Guidelines all cards (physical and virtual) shall be enabled for

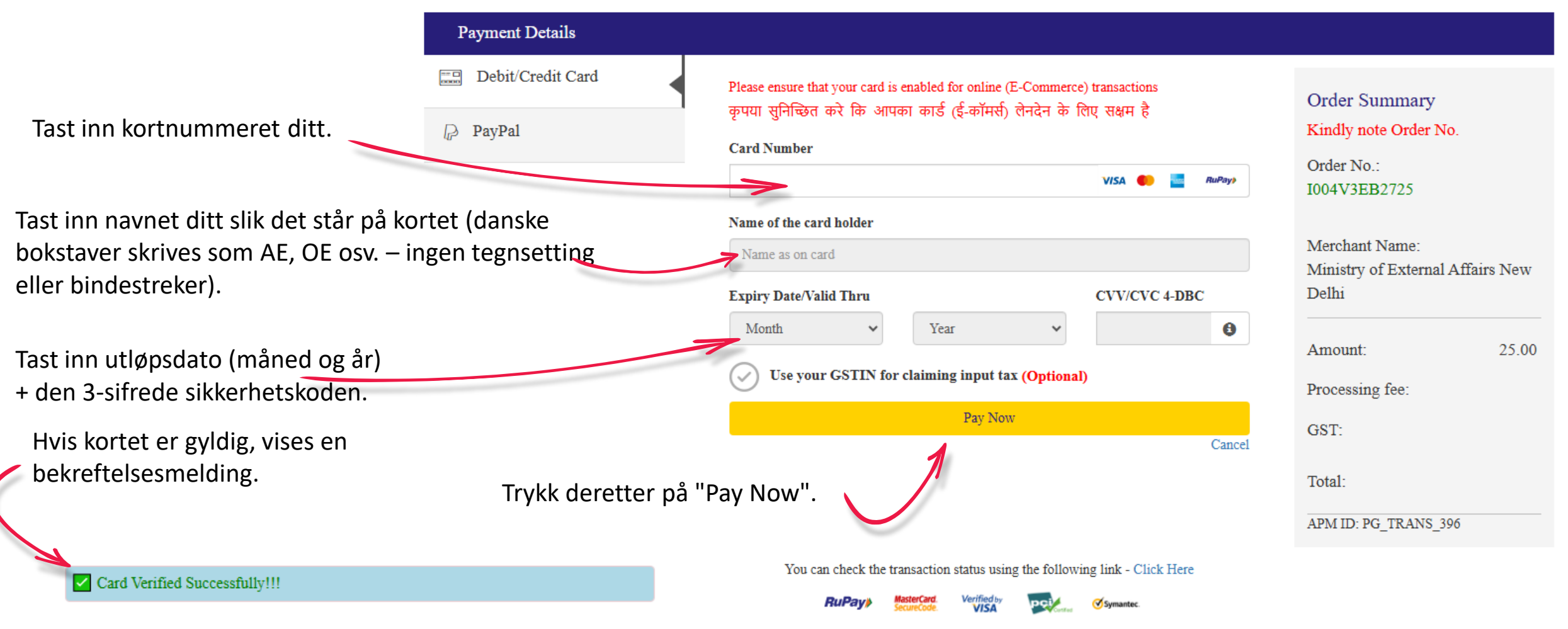

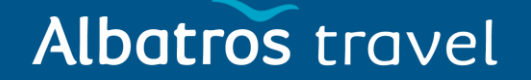

Når e-Visa er betalt, kan det ta opptil 72 timer før det blir godkjent. Hvis myndighetene ikke godkjenner det, må du søke om et nytt e-Visa og være oppmerksom på begrunnelsen for avvisningen.

Hvis du derimot mottar en e-post med meldingen om at ditt e-Visa er "Granted" (godkjent), må du gå inn på nettstedet: <u>eVisa Indien</u> Trykk på riktig lenke:

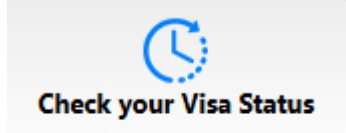

Tast inn ditt nye "Application ID" (starter med I for India), passnummeret ditt og teksten i boksen.

Når alt er tastet inn, trykker du på "Check Status".

Under "Application Status", vil du se at e-Visaet ditt er "Granted". Trykk på "Print Status", skriv ut e-Visaet i farger, og ta det med på reisen.

Eksempel på eVisa til India